#### スポ net なんぶ 会員ページの登録について

「ATOMS-V」システムを利用して、スマホや携帯電話より会員様ご自身でご登録情報の確認ができたり、メー ル配信システムで当クラブより各種ご連絡をさせていただきます。臨時休講等の緊急時のメール連絡や会員様か らの欠席連絡も可能です。ご登録をお願いします。

### 【会員ページ登録方法】

下記に記載の「会員ページ登録方法」を参照のうえ、手順に沿ってご登録願います。

### 【会員ページ機能(メニュー)】

| 機能         | 詳細                                    |
|------------|---------------------------------------|
| 欠席連絡機能     | 裏面に記載の「スクール欠席連絡方法」を参照の上、手順に沿ってお進み下さい。 |
|            | 但し、ジュニアチーム会員の欠席連絡はチームに直接ご連絡願います。      |
| 契約情報の確認    | ログイン>メニュー>契約情報の確認よりご登録内容が確認できます。      |
|            | また、会費内訳より毎月のお引落し金額がご確認できます。           |
| Web 諸届機能   | 準備中です。                                |
| 進級テスト結果メール | 準備中です。(ジュニアI・IIに限る)                   |

## 【クラブからの諸連絡・休講 (スケジュール案内)】

ご登録のメールアドレスに送信します。<u>shiawase@suponetnanbu.com</u>より送信しますのでメールの受信設定を 限定されている場合は上記アドレスの登録をお願いします。上記会員ページより登録/変更ができます。

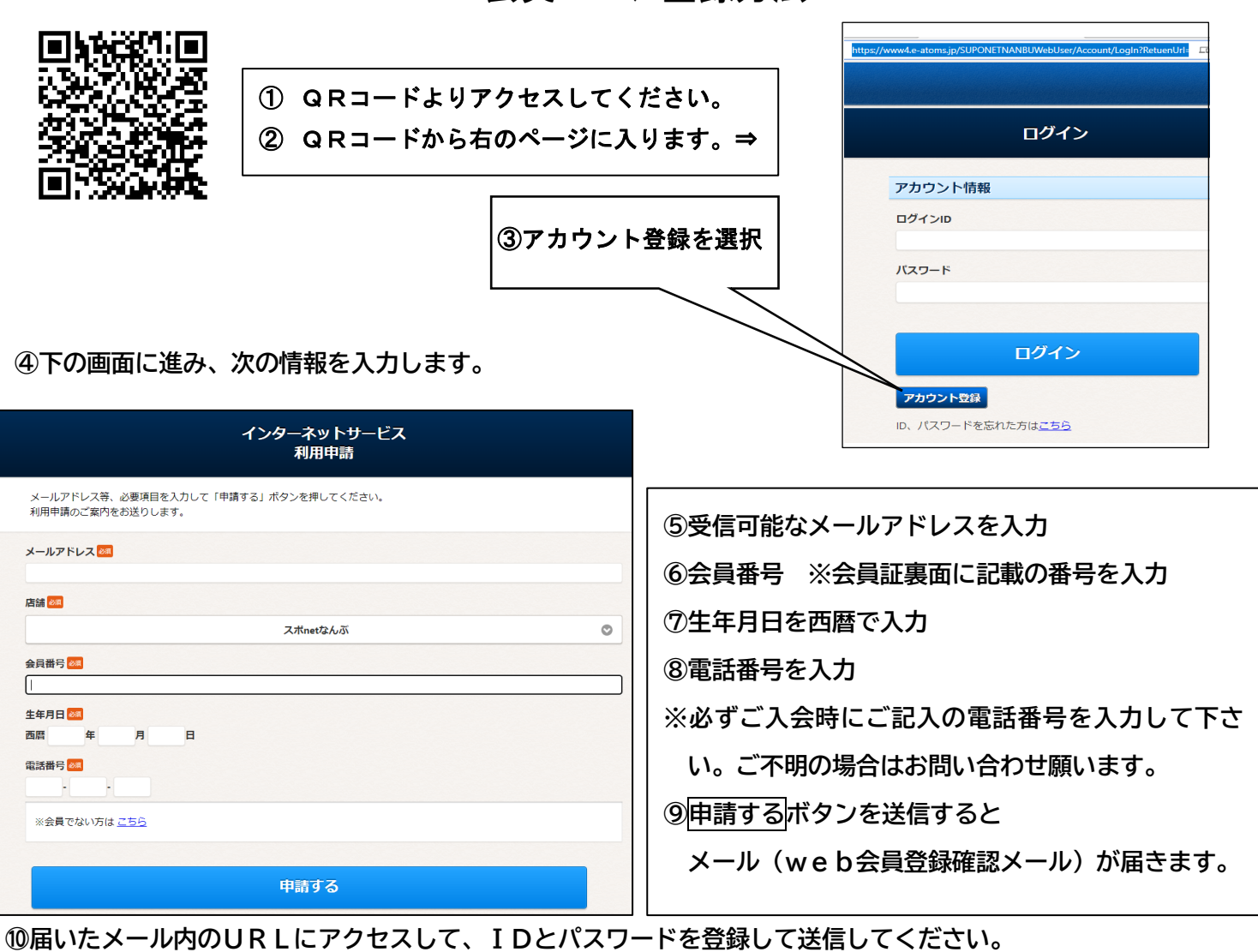

完了メールが届いて、手続き完了です!

# 会員ページ登録方法